## Total Mobile – Mobilise Application User Guide

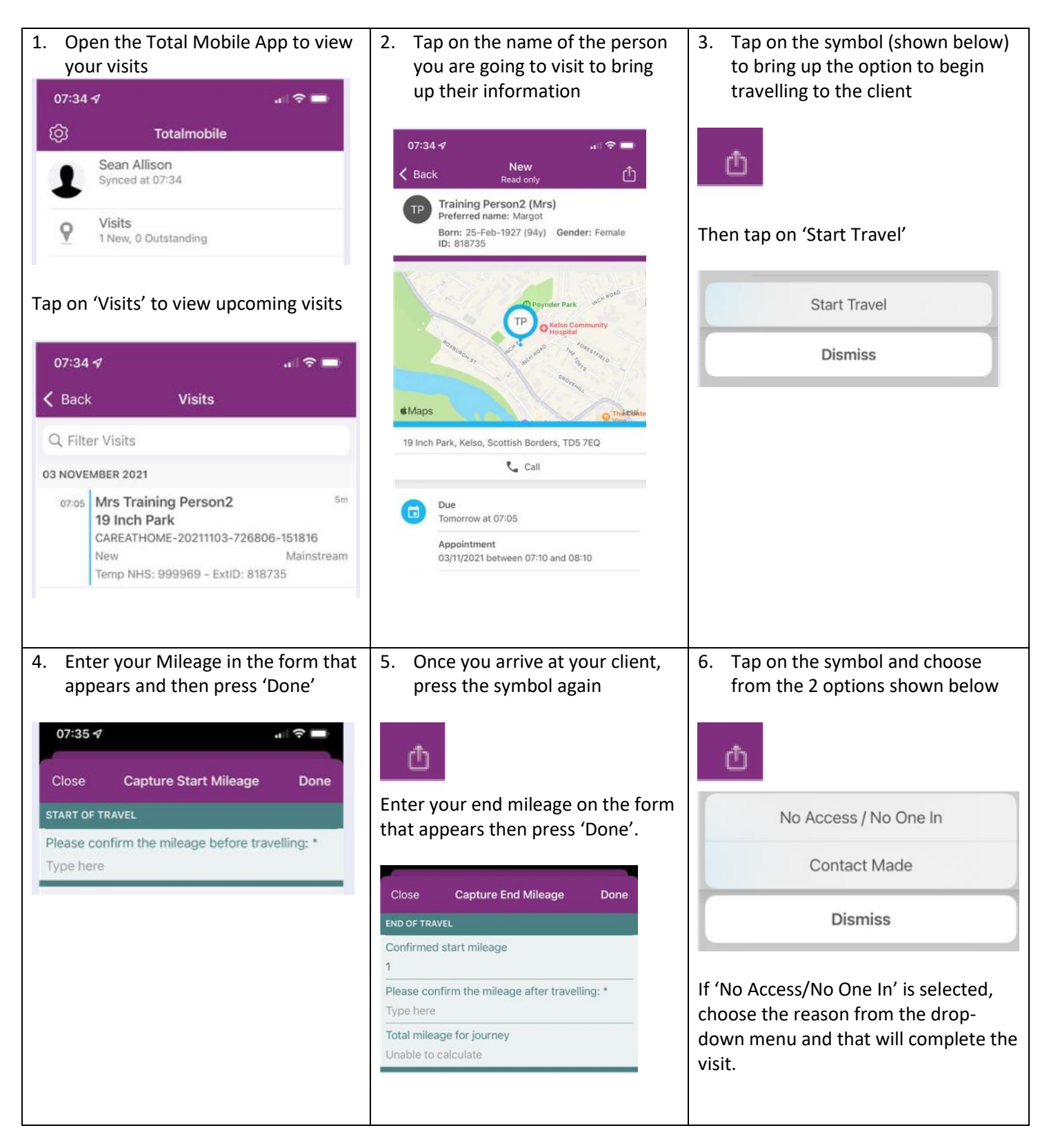

## Total Mobile – Mobilise Application User Guide

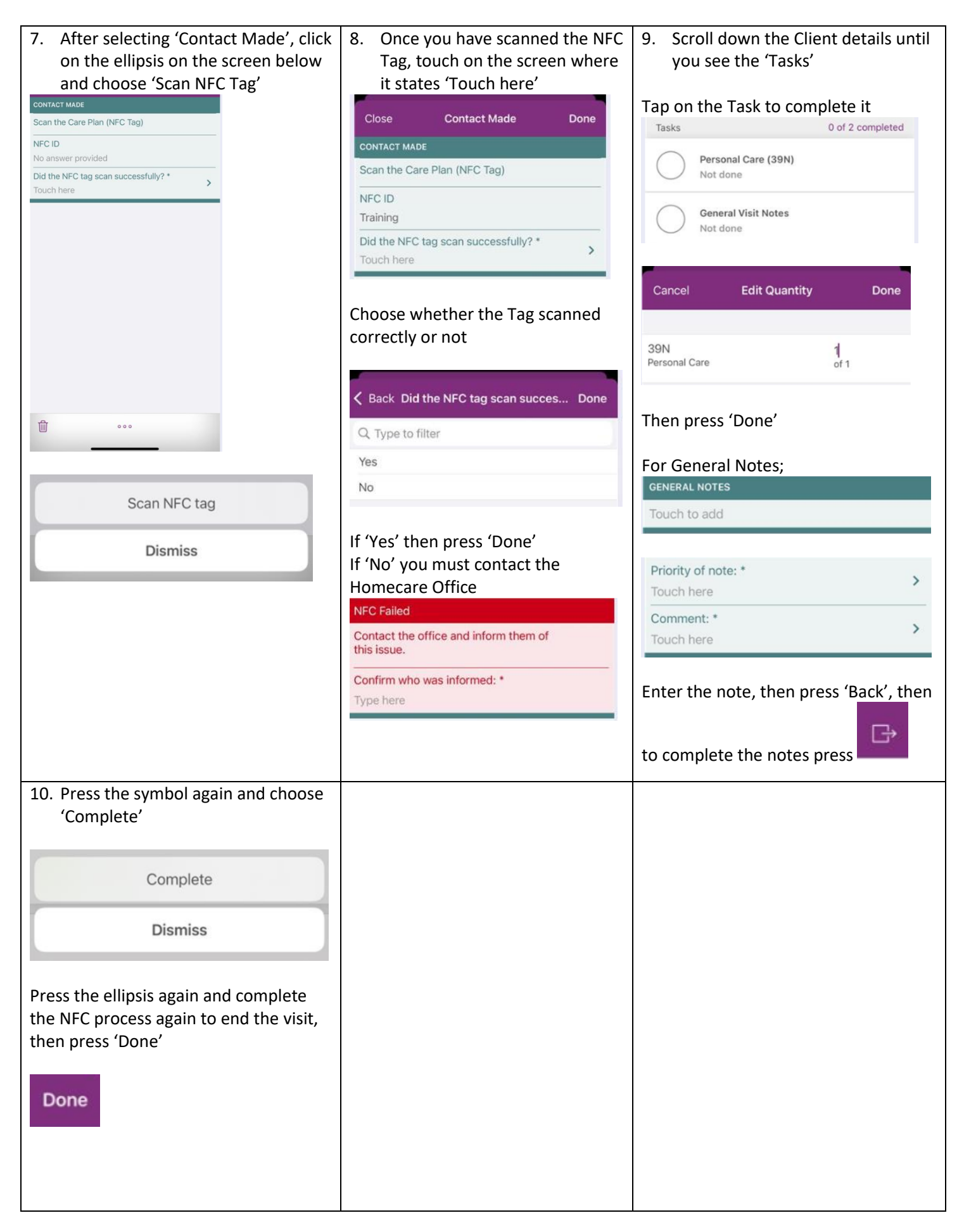